## Base de Conhecimento Gestor Empresas Cálculo do ICMS-ST

Vamos abordar neste tutorial como parametrizar o sistema para calcular o ICMS-ST, caso não encontre aqui algum detalhe que não atenda à forma como seria o cálculo que sua empresa deseja, por favor, envie detalhes e exemplo prático para atendimento@maxitime.com.br para que possamos analisar.

Abra o cadastro de produtos, selecione um item que deseja parametrizar o cálculo do ICMS-ST.

## Informamos que ao escolher um item específico, todos os demais que pertencem ao mesmo NCM serão automaticamente parametrizados.

Clique na opção indicada "CORRELAÇÃO NF-E".

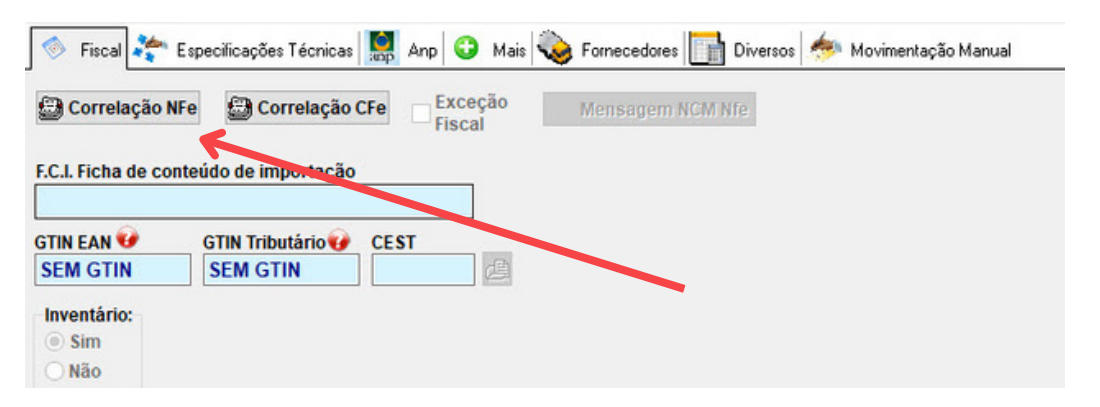

Na tela seguinte, o sistema mostra os parâmetros atuais do item selecionado, você pode alterar, excluir ou incluir um novo parâmetros.

| G       |      |          |           |             |            |               |            |               | -         |      |
|---------|------|----------|-----------|-------------|------------|---------------|------------|---------------|-----------|------|
|         |      | Alterar  |           | xcluir      |            |               |            |               | X Fe      | char |
|         |      |          | <b>\$</b> | Or NCM      | 37031021   |               |            |               |           |      |
| Código  | CFOP | Pre NCM  |           | UF - Origem | UF Cliente | CSOSN - Simpl | ICMS - Cst | ICMS CST de P | lpi - Cst | %    |
| 21      | 6102 | 37031021 |           | SP          | RO         | 102           | 102        | 102           | 53        |      |
| 10 5102 |      | 37031021 |           | SP          | SP         | 102           | 102        | 102           | 53        |      |

Vamos clicar em "INCLUIR" e destacar os campos necessários para parametrizar o cálculo do ICMS-ST.

CFOP - CST ICMS PJ - CST ICMS PF - CST IPI - CST PIS - CST COFINS - ESTADO DESTINO ALIQUOTA ICMS DESTINO - ALIQUOTA INTERNA ICMS DESTINO - PERCENTUAL DO IVA E MODALIDADE DA BASE DE CÁCULO DO ICMS-ST.

| Correlação Calculo                                                                                         | OP sem ponto ex: 5.102 = 5102   |                                                                                      | Gravar X Fechar                                                     |  |
|----------------------------------------------------------------------------------------------------|---------------------------------|--------------------------------------------------------------------------------------|---------------------------------------------------------------------|--|
| stado - Origem<br>p D Exceção<br>XST / CSOSN - ICMS - PJ<br>XST / CSOSN - ICMS - PF<br>PI<br>PIS<br>COFINS | 37031021                        | Soma frete na b<br>O Sim IPI na bc<br>O Sim IPI na bc<br>Desconto na bc<br>O Sim IPI | nc icms<br>Não<br>ICMS<br>Não<br>ICMS<br>Não                        |  |
| stado - Destino                                                                                            | %ICMS UF- Destino               | 0,00                                                                                 | Dbrigatório informar % maior que zero                               |  |
| 4                                                                                                    |                                 | ICMS-ST                                                                              |                                                                     |  |
| ] ICMS-ST Difal                                                                                            | % ICMS UF Aliq. interna destino | 0,00                                                                                 |                                                                     |  |
|                                                                                                    | % margem de valor adic. ICMS ST | 0,00                                                                                 | VA/ MVA                                                             |  |
|                                                                                                    | % Redução BC ICMS               | 0,00                                                                                 |                                                                     |  |
|                                                                                                    | % Redução BC ICMS ST            | 0,00                                                                                 |                                                                     |  |
| aplicável para o aproveitamento<br>o crédito de icms                                                       | % Ao inc<br>alíquo              | iuir item no pedido de ve<br>ta aplicável de cálculo d                               | nda carregar<br>lo crédito da última ní com alíquota maior que zero |  |
| lodalidade de determ. da BC ICMS                                                                           |                                 |                                                                                      |                                                                     |  |
|                                                                                                    | æ                               |                                                                                      |                                                                     |  |
| lodalidade de determ. da BC ICMS ST                                                                        |                                 |                                                                                      |                                                                     |  |
|                                                                                                    |                                 |                                                                                      |                                                                     |  |

Caso não saiba quais informações selecionar, consulte sua contabilidade.

Após informar corretamente todas as informações, cique em gravar no topo da tela.

A partir de agora o sistema passa a calcular o ICMS-ST e sempre vai mostrar na tela do pedido de venda, caso você trabalhe com pedidos de venda e também na emissão direta da nota fiscal, assim você pode conferir os valores antes de transmitir sua nota fiscal.